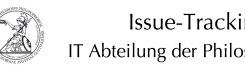

# Connecting to the Virtual Private Network (Windows)

# 01.07.2025 06:12:55

## **FAQ-Artikel-Ausdruck**

| Status:öffentlich (Alle)Ergebnis:0.00 %                                          | Kategorie: | user support::Microsoft | Bewertungen:           | 0                     |
|----------------------------------------------------------------------------------|------------|-------------------------|------------------------|-----------------------|
|                                                                                  | Status:    | öffentlich (Alle)       | Ergebnis:              | 0.00 %                |
| Sprache:         en         Letzte Aktualisierung:         13:16:57 - 01.10.2020 | Sprache:   | en                      | Letzte Aktualisierung: | 13:16:57 - 01.10.2020 |

Schlüsselwörter

Microsoft; Windows; Netzwerk; GoeMobile; GÖNET; WLAN; VPN; Cisco

### Symptom (öffentlich)

Problem (öffentlich)

#### Lösung (öffentlich)

| Connecting to the Virtual Private Network (Windows) With the help of the<br>Virtual Private Network (VPN) it is possible to establish a secure connection |
|----------------------------------------------------------------------------------------------------|
| to GÖNET from the GoeMobile network or the Internet.                                                                                                    |
| The VPN connection will work on almost all Internet connections (DSL, ISDN,                                                                               |
| GMS, etc.), but it is possible that individual Internet providers block the                                                                               |
| VPN connection. Via the VPN connection it is possible to access resources that                                                                            |
| are otherwise only available within the GÖNET                                                                                                    |
| <ul> <li>Start the Cisco AnyConnect Secure Mobility Client if it is not already</li> </ul>                                                                |
| rupping                                                                                                    |

In the input field of the client enter vpn.gwdg.de - the input will be saved for future connections - and then click Connect.

You will then be prompted to enter your Username and Password. Log in there
with your e-mail address of the Georg-August-Universität Göttingen and the
corresponding password. The e-mail address will also be saved for future
connections. Confirm your entries by clicking OK.

- The successful establishment of the connection is indicated by a notification (if you have not deactivated the notifications). The status of the connection to the VPN can also be checked using the corresponding icon in the task bar.

- If the Cisco AnyConnect Secure Mobility Client is already running, you can operate it by right-clicking on the corresponding icon in the taskbar. A click on Open AnyConnect opens the window from step 2, while a click on Connect opens the window from step 3. From there, follow the instructions.

- To disconnect from the VPN again, right-click on the icon in the taskbar. A click on Open AnyConnect first opens a window in which you can check the status of the current connection. To disconnect, click Disconnect. You can also click on Disconnect directly after right-clicking.